## Brasília, Distrito Federal, 31 de janeiro de 2023.

Este documento reporta os códigos de extração de dados, via API, do eSUS-Notifica, bem como oferece um breve manual para sua utilização. Os códigos foram desenvolvidos em linguagem Python e têm como objetivo recuperar a totalidade de registros do eSUS-Notifica de uma determinada Unidade da Federação. A figura 1 apresenta os códigos Python, os quais também estão disponíveis em arquivo (com extensão IPYNB) anexado a este documento.

| 💭 Jupyter | 0_PyScript_Extracao_OpenDatasus-Atualizado-24012023 (autosaved)                                                                                                    |   |
|-----------|----------------------------------------------------------------------------------------------------|---|
| File Edit | View Insert Cell Kernel Widgets Help                                                                                                    | ) |
| B + % 4   |                                                                                                    |   |
|           |                                                                                                    |   |
|           | 1) Acessar via Python a totalidade dos dados eSUS Notifica                                                                                                    |   |
| In [ ]:   | #!pip install elasticsearch7==7.13.1<br>## Utilizar essa versão da biblioteca elasticsearch<br>##na versão 8 foi modificada a estrutra do arquivo é não funciona com o script no formato atual                                                                                                    |   |
| In [ ]:   | <pre>import time<br/>import pandas as pd<br/>from elasticsearch7 import Elasticsearch<br/>import elasticsearch7.helpers<br/>import io<br/>from datetime import datetime<br/>#variáveis atualizadas com as disponiveis na API do OpenDatasus em 24/01/2023<br/>columns = ['id', 'dataNotificacao', 'sexo', 'racaCor', 'estado', 'estadolBGE', 'municipioNotificacaoIBGE',</pre> |   |

Figura 1. Códigos Python para extração de dados, via API, do eSUS-Notifica de uma determinada Unidade da Federação.

## Breve Manual

- Faça download do instalador da plataforma Anaconda Python (versão corrente 3.7) através <u>deste link</u> e salve o arquivo em qualquer pasta do seu computador. Então, clique duas vezes no arquivo com o botão esquerdo do mouse e siga as instruções de instalação.
- 2. Os pacotes elasticsearch e pandas são pré-requisitos para a utilização dos códigos Python. Estes pacotes podem ser instalados usando o Anaconda Prompt. Por exemplo, insira o código "pip install elasticsearch7=7.13.1" no terminal do Anaconda Prompt e, depois, aperte Enter, para instalar o pacote elasticsearch. Nota-se que o pacote pandas vem instalado com o Anaconda Python e, portanto, é necessário, apenas, a instalação do pacote elasticsearch. Para usuários de outras plataformas de programação, é importante certificar se

o pacote pandas está instalado. É recomendado a instalação exatamente dessa versão da biblioteca do elasticsearch 7.13.1, pois versões mais novas da biblioteca não funcionam da mesma maneira, sendo assim o código em Python para download dos dados pode não funcionar, pois foi desenvolvido com essa versão da biblioteca.

- 3. Ao final destas duas etapas o usuário terá os recursos necessários para executar os códigos Python numa rotina de extração de dados do eSUS-Notifica. Sugerimos o uso do arquivo (com extensão IPYNB) anexado a este documento. Este arquivo pode ser executado por meio do programa Jupyter Notebook da plataforma Anaconda Python.
- 4. Antes de executar os códigos Python, insira o nome e a senha do usuário no local indicado (veja as linhas de comando 4 e 5 na Figura 1).
- Depois de executar os códigos Python, os dados do eSUS-Notifica da Unidade da Federação serão salvos em arquivo (com extensão CSV) na mesma pasta onde localizam-se os códigos Python. O encode deste arquivo é UTF-8.
- A figura 2 ilustra as etapas de instalação e execução dos recursos apresentados neste breve manual.

Cid Santos, Emily M. T. Santos, Marli Rocha, Ronaldo Alves.

Coordenação Geral de Informações e Análises Epidemiológicas, Departamento de Análise Epidemiológica e Vigilância de Doenças Não Transmissíveis, Secretaria de Vigilância em Saúde e Ambiente, Ministério da Saúde (CGIAE/DAENT/SVSA/MS).

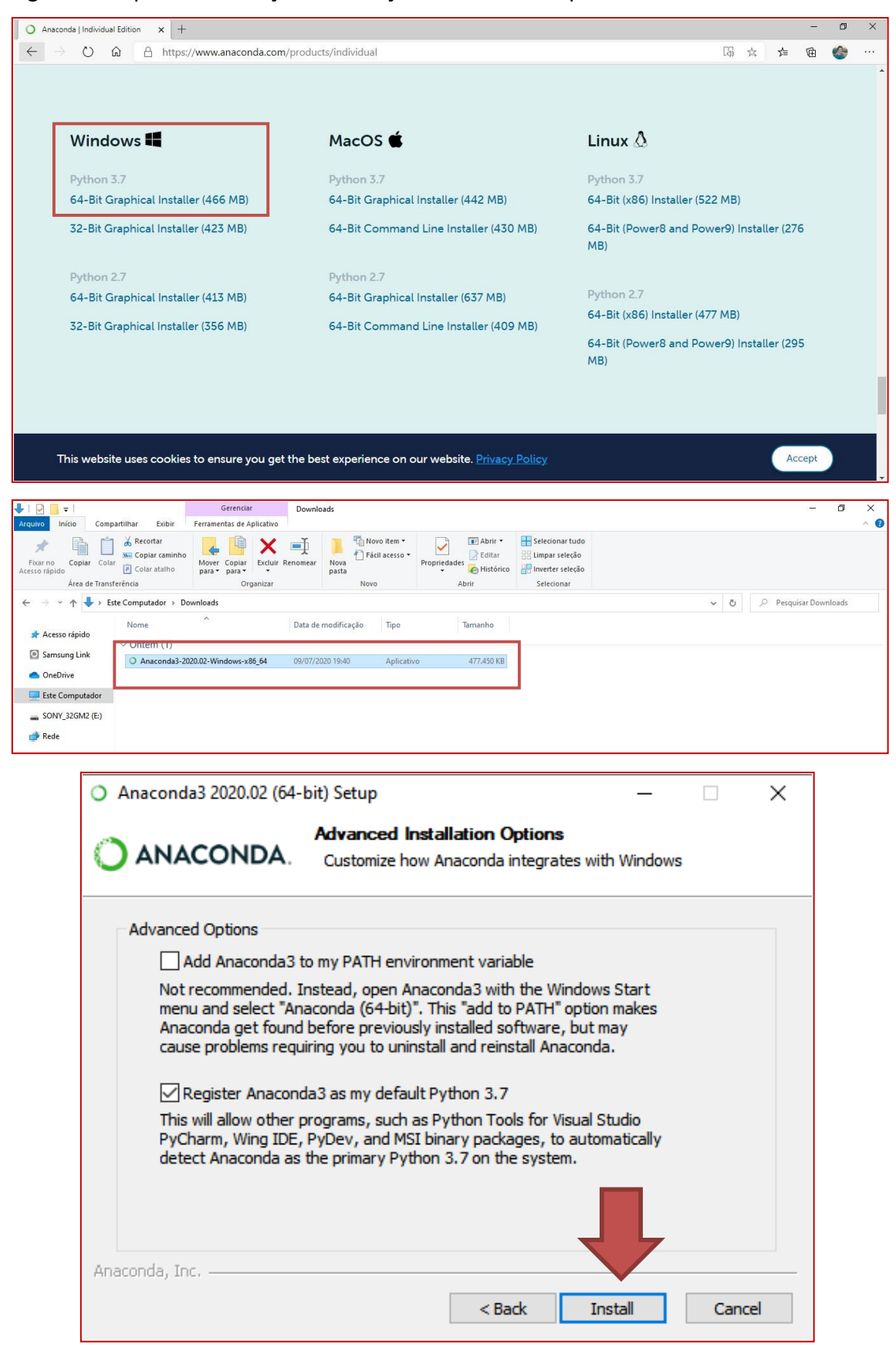

Figura 2. Etapas de instalação e execução dos recursos apresentados neste manual.

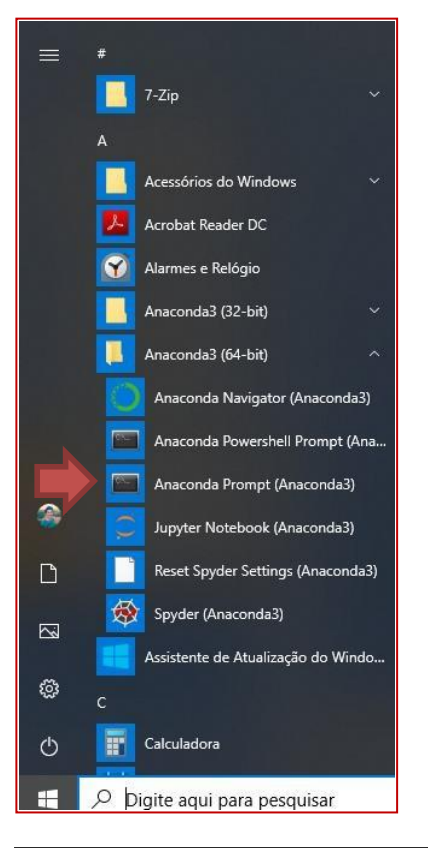

MORELOS © OUTUT DEBUG CONCUL TIMENAL © CIUDATO DEBUG CONCUL TIMENAL © CIUDATO DEBUG CONCUL © CIUDATO DEBUG CONCUL TIMENAL © CIUDATO DEBUG CONCUL TIMENAL © CIUDATO DEBUG CONCUL TI DEBUG CONCUL TI DEBUG CONCULATIONES © CIUDATO DEBUG CONCUL TI DEBUG CONCUL TI DEBUG CONCULATIONES © CIUDATO DEBUG CONCUL TI DEBUG CONCUL TI DEBUG CONCUL TI DEBUG CONCUL © CIUDATO DEBUG CONCUL TI DEBUG CONCULATIONES © CIUDATO

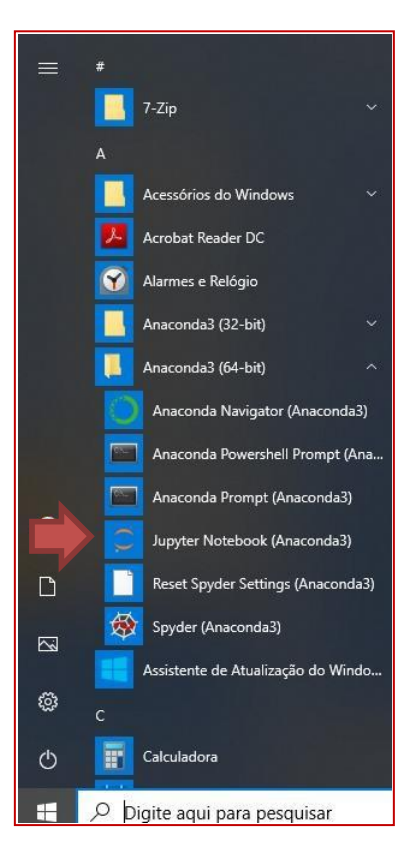

| Desktop/_SVS_COVID/pSES-AP/ × +          |                           | -     | ٥ | × |
|------------------------------------------|---------------------------|-------|---|---|
|                                          | 立 5                       | Ē     | 1 |   |
| 📁 Jupyter                                | Quit Lo                   | gout  |   |   |
| Files Running Clusters                   |                           |       |   |   |
| Select items to perform actions on them. | Upload New                | - 2   |   |   |
| 0 - Desktop / _SVS_COVID / pSES-AP       | Name 🕹 Last Modified File | size  |   |   |
| 6                                        | poucos segundos atrás     |       |   |   |
| 🗆 🖉 Python_ESUS_UF.ipynb                 | um dia atrás 1.           | 54 kB |   |   |
| B esusve-ap.csv                          | um dia atrás 26.          | 8 MB  |   |   |
| D pSES-AP.zip                            | 21 horas atrás 5.6        | 64 MB |   |   |
|                                          | 21 horas atrás 1.         | 07 kB |   |   |

| Jupyter   | 0_PyScript_Extracao_OpenDatasus-Atualizado-24012023 (autosaved)                                                                                                    |         | Cogou |
|-----------|----------------------------------------------------------------------------------------------------|---------|-------|
| File Edit | View Insert Cell Kernel Widgets Help                                                                                                    | Trusted |       |
| + % 4     | ▶ ♦ ↓ ▶ Run ■ C ▶ Code ✓ ■                                                                                                    |         |       |
|           | $\hat{\mathbf{C}}$                                                                                                    |         |       |
|           | 1) Acessar via Python a totalidade dos dados eSUS Notifica                                                                                                    |         |       |
| In [ ]:   | #lpip install elasticsearch7==7.13.1<br>## Utilizar essa versão da biblioteca elasticsearch<br>##na versão 8 foi modificada a estrutra do arquivo é não funciona com o script no formato atual           |         |       |
| IN [ ]:   | <pre>import time<br/>import pandas as pd<br/>from elasticsearch7 import Elasticsearch<br/>import elasticsearch7.helpers<br/>import csv<br/>import io<br/>from datetime import datetime</pre>             |         |       |
|           | <pre>#variáveis atualizadas com as disponiveis na API do OpenDatasus em 24/01/2023<br/>columns = ['id', 'dataNotificacao', 'sexo', 'racaCor', 'estado','estadotB6E', 'municipio', 'municipioIB6E',</pre> |         |       |
|           | print("")                                                                                                    |         |       |